## **BESTÄTIGUNG DES ZIELS**

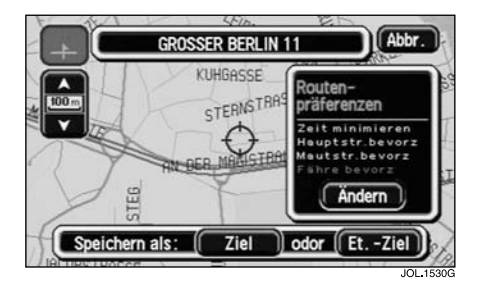

Nach der Eingabe einer Adresse oder der Auswahl eines Ortes auf der Karte wird der Kartenbildschirm mit dem Standort angezeigt. Die Adressenangaben erscheinen am oberen Bildschirmrand. Die Adresse kann als Fahrtoder Etappenziel gespeichert werden.

- Zur Einstellung des Standorts die Karte ggf. verschieben.
- Um das Ziel zu speichern, die Taste **Ziel** berühren.
- Zum Speichern als Etappenziel Et.-Ziel berühren, siehe ZUSÄTZLICHE ETAPPENZIELE auf Seite 111.

## Routeneinstellungen

 Zum Ändern der Routeneinstellungen Ändern berühren, siehe ROUTENPRÄFERENZEN, Seite 77.

## **BERECHNEN DER ROUTE**

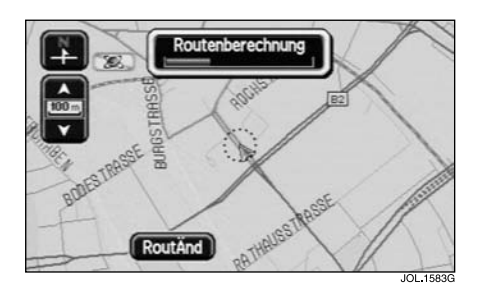

Nach dem Speichern des Fahrtziels (bzw. des letzten Etappenziels) wird auf dem Bildschirm "Routenberechnung" angezeigt, während die Route berechnet wird.

 Zum Ändern der Routeneinstellungen RoutÄnd berühren, siehe ROUTENPRÄFERENZEN, Seite 77.